2020/11/11 情報センター作成

## Google スライドの使い方

Google スライドは、他のユーザーと共同編集もできるオンライン型プレゼンテーションツ ールです。

 Google スライドの開き方
 Google Chrome を開き画面右上のアプリー覧からスライドを選びます(アイコンの並び や絵柄は個人ごとに異なる場合があります。)

|                                                | (               |                  |
|------------------------------------------------|-----------------|------------------|
| アカウント                                          | Gmail           | <b>人</b><br>ドライブ |
| <b>اللہ اللہ اللہ اللہ اللہ اللہ اللہ اللہ</b> | していたい。<br>スプレッ… |                  |
| 31<br>カレンダー                                    | チャット            | Meet             |
| <b>1</b>                                       | 連絡先             |                  |
|                                                |                 |                  |

プレゼンテーションを作成する
 上部にある[空白]または[既存のテンプレート]をクリックしてスライドを作成します。

| = 🗖 スライド |             | <b>Q</b> 検索                                                           |                           |                               |
|----------|-------------|-----------------------------------------------------------------------|---------------------------|-------------------------------|
|          | 新しいプレゼンテーショ | ンを作成<br>・<br>・<br>・<br>・<br>・<br>・<br>・<br>・<br>・<br>・<br>・<br>・<br>・ | (246)(87470<br>2759-13-41 | 200.04<br>Martine and Andreas |
|          | 空白          | 校外学習                                                                  | フラッシュカード                  | ポートフォリオ                       |

## アイコン機能の一覧

Google スライドの使い方 ☆ 🗈 📀 ドライブに保存しました ファイル 編集 表示 挿入 表示形式 スライド 配置 ツール アドオン ヘルプ 最終編集:数秒前 1 - 2 3 4 〒 5 - 6 7 8 - 9 10 - 11 12 - 13 レイアウト→ 5-マ 切り替え効果 | . 1 . | . 2 . | . 3 . | . 4 . | . 5 . | . 6 . | . 7 . |

- 1 新しいスライドを1枚追加する 11 コメントを追加する
- 2 元に戻す
- 3 やり直す
- 4 印刷する
- 5 ページを拡大/縮小する
- 6 選択する
- 7 テキストボックスを追加する
- 8 画像を挿入する
- 9 図形を挿入する
- 10 線や矢印を挿入する
- 11 コメントを追加する

- 12 キーボード入力/手書き入力の変更
- 13 背景を変更する
- 14 スライドのレイアウトを選択/変更する
- 15 テーマを選択/変更する
- 16 モーション (アニメーション) を追加する

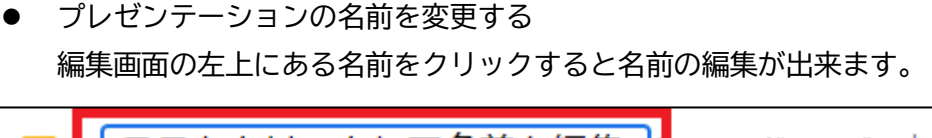

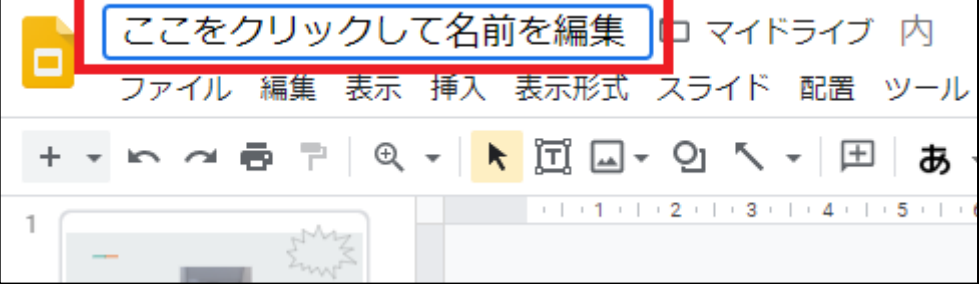

- PowerPoint のデータを Google スライドで開く
  PowerPoint で作成したプレゼンテーションを Google スライドで開くことができます。
  ※体裁が崩れる場合があります。
  - ① ホームの右側にあるフォルダのアイコンをクリックします。

| = 🗖 スライド |                  | Q、検索                                                                                                    |                              |         |            |          |      |
|----------|------------------|----------------------------------------------------------------------------------------------------|------------------------------|---------|------------|----------|------|
|          | 新しいプレゼンテーショ      | ンを作成                                                                                                    |                              |         | テンプレー      | トギャラリー 💲 | :    |
|          | +                | BLOPERALY MOLE<br>C TRANSPORT<br>C TRANSPORT<br>C | (U-4-2-89-458)<br>2992-10-41 |         |            |          |      |
|          | 空白               | 校外学習                                                                                                    | フラッシュカード                     | ポートフォリオ |            |          |      |
|          | 最近使用したプレゼンテー     | ・ション                                                                                                    |                              |         | オーナー指定なし マ |          | ýz 🗖 |
|          | Geogle 2.9-      |                                                                                                    |                              |         |            |          |      |
|          | ここをクリックして名前を<br> |                                                                                                    |                              |         |            |          |      |

アップロードを選択し、PowerPointのファイルをドラッグするかファイルを選択してアップロードします。アップロード完了後、編集が出来ます。

| _   | 15 - 17 |        | 7.0 (10) | 日本体界にもフィート |          |  |
|-----|---------|--------|----------|------------|----------|--|
| ×.  | 11512   | 米田アイテム | 73-115   | ●近使用したアイテム | 7970-F   |  |
| r   |         |        |          |            |          |  |
|     |         |        |          |            |          |  |
|     |         |        |          |            |          |  |
|     |         |        |          |            |          |  |
|     |         |        |          |            |          |  |
|     |         |        |          | ここにファイル    | をドラッグ    |  |
|     |         |        |          | または、       |          |  |
|     |         |        |          | デバイスのファイ   | L-Exiter |  |
|     |         |        |          |            |          |  |
|     |         |        |          |            |          |  |
|     |         |        |          |            |          |  |
|     |         |        |          |            |          |  |
| i., |         |        |          |            |          |  |
|     |         |        |          |            |          |  |

## ● 共有する

① 共有したいスライドを開き左上の[ファイル⇒共有]または右上の[共有]をクリックします。

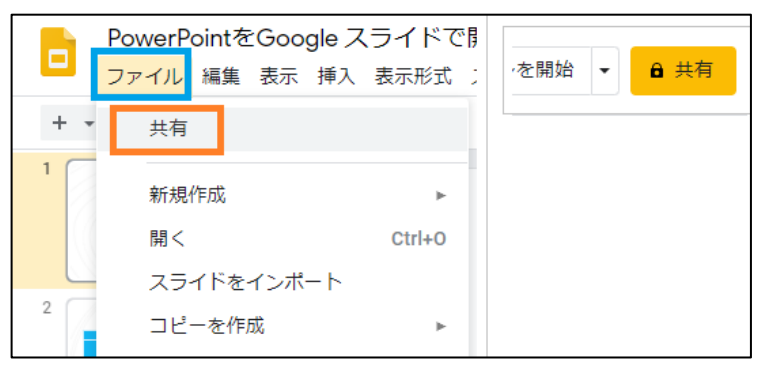

② [ユーザーやグループを追加]にメールアドレス(組織内の共有では名前でも可能)

を追加します。

| ·<br>さ ユーザーやグループと共有                         | ŝ      |
|---------------------------------------------|--------|
| ユーザーやグループを追加                                |        |
| c.jp                                        | オーナー   |
| <u>Secola にフィードバックを送去</u>                   | 完了     |
| リンクを取得<br>制限付き 追加されたユーザーのみが、このリンクから開くことができま |        |
| す リ<br>就実大学 へのリンク権限を変更                      | ンクをコピー |

③ 追加したユーザーの権限を選択します。通知に ☑をすると共有相手にメールで通知します。

※重要:Google アカウント以外のメールアドレスと共有した場合、その共有相手はファイルの閲覧のみ行えます。

| < ◆ ユーザーやグループと共有                |       | ÷.    |         |
|---------------------------------|-------|-------|---------|
| <ul><li>  刻 就実タロウ ×  </li></ul> |       | 編集者 ▼ |         |
| ✓ 通知                            |       | 閲覧者   |         |
| メッセージ                           |       | 閲覧者   | (コメント可) |
|                                 |       | ✔ 編集者 |         |
| PowerPointをGoogle スライドで開く方法     |       |       |         |
| <u>Google にフィードバックを送信</u>       | キャンセル | 送信    |         |

閲覧者:他のユーザーは閲覧できますが、ファイルを変更したり他のユーザーと共 有したりすることは出来ません。

閲覧者(コメント可):コメントや提案を行うことはできますが、ファイルを変更したり他のユーザーと共有したりすることはできません。

編集者:ユーザーは変更を加えたり、提案を承認または拒否したり、他のユーザー とファイルを共有したりできます。

● プレゼンテーションの実施方法

「表示」 タブの「プレゼンテーションを開始」 を選択するとスライドショーが開始され ます。

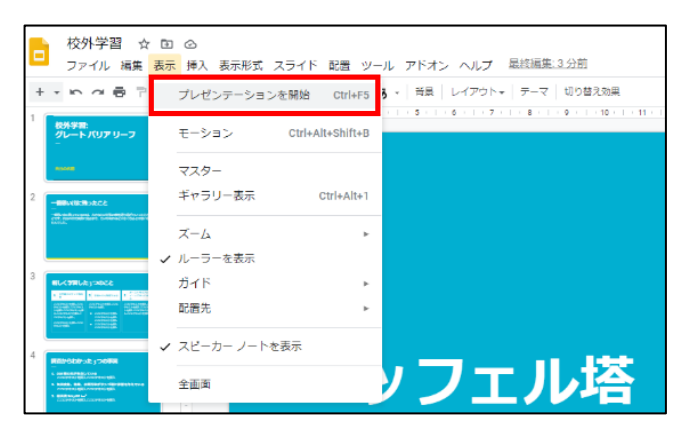

スライドショー再生中は左下にバーが表示されます。 スライドショーをやめるときは一番右側にある「終了」を押してください。

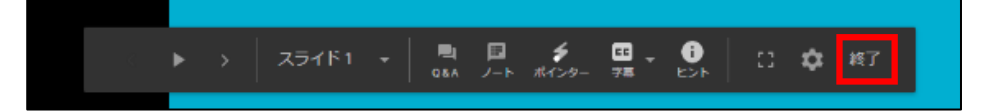